## System requirements

| Requirements                               | Explanation                                                               |  |  |
|--------------------------------------------|---------------------------------------------------------------------------|--|--|
| Ubuntu 14.04 or 16.04 LTS 64-bit, 4 GB RAM | Recommended system requirements                                           |  |  |
| http://apt.roksnet.com/portal/ky           | RoksNet Portal repository                                                 |  |  |
| TCP 80, 443 outbound                       | For communicating with the security server (HTTPS if over public internet |  |  |
| TCP 443 inbound                            | For access to the web interface                                           |  |  |

Requirements to software and settings:

- an installed and configured Ubuntu 14.04 or 16.04 LTS x86-64 operating system (VMs are supported as long as they support Ubuntu 14.04 or 16.04 LTS) NB! Needs a separate Ubuntu LTS server - will not work if installed alongside the Security Server;
- a static ip address should be configured.
- the enabling of auxiliary services which are necessary for the functioning and management of the operating system (such as DNS, NTP, and SSH) stay outside the scope of this guide.

## Installing RoksNet Portal

1. All activities during installation are performed as root user, so

sudo -i

2. Configure RoksNet Portal and JDK-8 repositories. To do that, add the following lines to /etc/apt/sources.list.d/portal.list

deb [arch=amd64] http://apt.roksnet.com/portal/ky trusty main
deb http://ppa.launchpad.net/openjdk-r/ppa/ubuntu trusty main

3. Download signing key for JDK-8

```
apt-key adv --keyserver keyserver.ubuntu.com --recv-keys EB9B1D8886F44E2A
```

4. Update package lists

apt-get update

Ignore the following error(s), as the packages signatures are not available in public apt repository yet:

```
W: GPG error: http://www.aktors.ee trusty Release: The following signatures couldn't be verified because the public key is not available: NO_PUBKEY 671B319BE775D097
```

5. Install RoksNet Portal keyring

Install roksnet-keyring package:

apt-get install roksnet-keyring

When asked, choose "y" as an answer:

Install these packages without verification [y/N]?

Update the package lists again:

apt-get update

6. Install postgreSQL

For ubuntu 16.04 LTS

vi /etc/apt/sources.list.d/pgdg.list

add line:

deb http://apt.postgresql.org/pub/repos/apt/ precise-pgdg main

Add key

wget --quiet -0 - https://www.postgresql.org/media/keys/ACCC4CF8.asc | sudo apt-key add -

apt-get update
apt-get install postgresql-9.3

For ubuntu 14.04 LTS

apt-get install postgresql-9.3

7. Edit the file /etc/postgresql/9.3/main/pg\_hba.conf so that postgres user's authenticaton method would be "trust". It should look like this:

# Database administrative login by Unix domain socket
local all postgres trust

8. Restart PostgreSQL

service postgresql restart

9. Install RoksNet Portal database package

apt-get install roksnet-postgresql

For testing purposes questions prompted during installation can be answered with default values.

10. Install Java JDK 8

apt-get install openjdk-8-jdk

11. Add JAVA\_HOME variable

export JAVA\_HOME=/usr/lib/jvm/java-8-openjdk-amd64

12. Install RoksNet Portal application

apt-get install roksnet-application

When asked, choose "y" as an answer:

Install these packages without verification [y/N]?

Quite a few questions will be asked during this installation.

- Please provide database host IP to be used default answer
- Please provide database port to be used default answer
- Please provide database name to be used default answer
- Please provide username to be communicating with database default answer
- Please enter username password enter password chosen at step 9
- Please provide SMTP host address answer default, if you are not planning to use mailing services
- Please provide server email address answer default
- Do you want to add new administrator account answer "y"
- Do you want to enable HTTPS connection between RoksNet Portal application and security server? answer "n"

If there is need to add HTTPS between security server and Misp, answer "y" and it will give you quick info how to do that.

13. Edit the file /var/lib/tomcat7/webapps/ROOT/WEB-INF/classes/config.cfg with the following content:

You can change the country code:

```
#If no suitable countries are defined, then uses system default locale
country
countries = [ISO code of your country, e.g. "GB"]
```

14. Edit /etc/apache2/sites-available/ssl.conf with your IP aadress to gain access to the admin interface. It should look like this:

```
<Location "/*/admin/*">
Order deny,allow
Deny from all
Allow from 127.0.0.1 <your IP>
</Location>
```

On 16.04 version of misp, the setup should add the IP by default.

15. Restart apache2.

## service apache2 restart

## Configuring RoksNet Portal from the web interface

1. You should now be able to log into RoksNet Portals's admin interface at <a href="https://server\_ip/admin">https://server\_ip/admin</a>. Use the administrator account you created during installation to log in.

2. When logged in, under Portal management, select "Add new"

- 3. Fill out the forms with the following information:
  - Portal name (EN) free form
  - Portal short name system name, free form
  - Portal type Organizations portal
  - Organization name (EN) Name of your organization
  - Organization code (Member Code) User/Member Code (must match User/Member Code in Security Server)
  - Data protocol version 4.0
  - RoksNet instance choose the correct instance from the list
  - RoksNet member class Your Member/User class (must match Member/User class in Security Server)
  - RoksNet subsystem code Your Subsystem Code (must match Subsystem Code in Security Server)
  - Security host http://security\_server\_ip
  - Services sending address http://security\_server\_ip
  - Debug mode off
  - Send audit log to security server unchecked
  - Use topics unchecked

| <b>⊘roks</b> net                      |                        | Service Portal |
|---------------------------------------|------------------------|----------------|
| Portal management XSL Change persword |                        |                |
| + fack                                |                        |                |
| Portal name (EN)                      | Portal long name       |                |
| Portal short name                     | Portal                 |                |
| Portal type                           | Organizations portal * |                |
| Organization name (EN)                | Test org               |                |
| Organization code                     | 12345678               |                |
| Data protocol version                 | 4.0 ~                  |                |
| RokaNet Instance                      | rokanet-dev *          |                |
| RokuNet user class                    | COM *                  |                |
| Subsystem code                        | subsystem              |                |
| Security host                         | http://192.168.1.11    |                |
| Services sending address              | Ntp://192.168.1.11     |                |
| Debug mode                            | Off *                  |                |
| Send audit log to security server     |                        |                |
| Use topics                            |                        |                |
| Save portal configuration             |                        |                |
|                                       |                        |                |
|                                       |                        |                |

5. Fill out the forms and hit "Add new person as manager". For password authentication, check the "change password" checkbox to see the new password fields.

| Add new manager with account       |        |    |             |
|------------------------------------|--------|----|-------------|
| Social security number             | EST    | *  | 12345678910 |
| Givenname                          | Test   |    |             |
| Sumame                             | User   |    |             |
| E-mail                             |        |    |             |
| Profession                         |        |    |             |
| Change password                    | •      |    |             |
| New password                       | •••••  |    |             |
| Retype new password                | •••••  | t~ |             |
| Add new person Add new person as m | anager |    |             |

- 6. Choose "Exit" at upper right corner.
- 7. Log in with the user you just created at https://server\_ip/

The username must be enter as [countrycode+serialnumber].

| Sign in  |               |            |
|----------|---------------|------------|
| Username | EE12345678910 |            |
| Password | •••••         | <b>î</b> ~ |
| Log in   |               |            |

8. Select "All producers"  $\rightarrow$  "Refresh producers", check the following boxes and hit "Save active producers".

| Prod  | lucer Description Comple           | x producer name Com  | olex producer description (EN) |
|-------|------------------------------------|----------------------|--------------------------------|
| Th    | ere are no results.                | There are            | no results.                    |
| _     |                                    |                      |                                |
| Refre | sh producers Save active producers |                      |                                |
| Se    | sarch criteria                     |                      |                                |
|       |                                    |                      |                                |
|       | Producer                           | Description          |                                |
|       | COM : 11425040 : subsystem         | Valingmar OÜ         |                                |
|       | COM : 12976769 : test1             | Moraal OÜ            |                                |
| ×     | COH : 12998179 : companydb         | Rokanet Solutions OU |                                |
| ¥     | COM : 12998179 : pessport          | Roksnet Solutions OÜ |                                |
|       | COM : 12998179 : populationdb      | Rokanet Solutions OÜ |                                |
|       | COM : 12998179 : prescription      | Rokanet Solutions OU |                                |
|       | COM : 12998179 : roksnet-center    | Rekenet Solutions OU |                                |
|       | COM : 12998179 : roksnet-consumer  | Roksnet Solutions OU |                                |
|       | COM : 12998179 : rokunet-producer  | Rokanet Solutions OÜ |                                |
|       | COM : 12998179 : tsa-test          | Rokanet Solutions OU |                                |
|       | COH : 12998179 : vehicledb         | Rokanet Solutions OU |                                |
|       |                                    |                      |                                |

9. Select a producer, hit Refresh services  $\rightarrow$  From security server (allowed).

This will send a metaquery from RoksNet Portal to your Security Server, which will proxy it the the Producer's Security Server. As a response, the Producer's Security Server will send a list of allowed methods for your Subsystem.

10. Check all Services and hit Refresh XForms descriptions of selected Services  $\rightarrow$  Generate from Security Server.

This will generate XForms based on the services WSDL-s.

| XForms refre<br>XForms refre | eshed (detailquery.v1)<br>eshed (personquery.v1)     |                                                                                         |          |                                           |     |           |
|------------------------------|------------------------------------------------------|-----------------------------------------------------------------------------------------|----------|-------------------------------------------|-----|-----------|
| +-Back                       |                                                      |                                                                                         |          |                                           |     |           |
| Producer: Po                 | pulation register                                    |                                                                                         |          |                                           |     |           |
| WSDL URL                     |                                                      |                                                                                         |          |                                           |     |           |
| URL prefix fo                | r XForms descriptions                                | http://192.168.1.68/cgi-bin/uriproxy/service+ Default URL Fill out selected XForms URLs |          |                                           |     |           |
| Refresh servi                | ces                                                  | From security server (allowed) From security server (all)                               |          |                                           |     |           |
| Refresh XFor                 | ns descriptions of selected services                 | Load from URL Generate from                                                             | 1 securi | y server Generate from WSDL               |     |           |
|                              |                                                      |                                                                                         |          |                                           | (   | Check all |
| Photo                        | roksnet-dev:COM:12998179:populationdb:detailquery:v1 |                                                                                         | ►        | Generated to database 09/05/2016 23:07:34 | l . |           |
| Bersons                      | roksnet-dev:COM:12998179:populationdb:pd             | ersonquerv:v1                                                                           |          | Generated to database 09/05/2016 23:07:34 |     |           |

11. Hit the play button on a Service to test it.

You're now able to consume Content Services via RoksNet Portal :)

From: https://wiki.roksnet.com/ - **Roksnet Wiki** 

Permanent link: https://wiki.roksnet.com/roksnet/docs/xteev6/misp-install/start

Last update: 2019-04-11 13:53:14

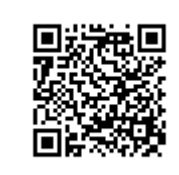